- 1. Download on your phone DMSS. Not DMSS HD, DMSS lite or anything else
- 2. Instal the App

Select 'Australia"

4. Select Manually

add-

Slide any tutorial or 'pop-ups' to the right so to arrive at this screen

Do NOT create an account

Write down on paper the Serial Number of your Camera/s

6:57

📄 Scan QR Code

(P) IP/Domain

Online Search

harrison produce 3

harrison, produce 2

harrison produce 1

tarmac shed

🔎 sasa 9a

6:57

<

Power up camera/s and have your phone on 4G not WIFI

3. Click the + sign in the small circle top right corner of screen

Manually Add/Bluetooth Search

Device

.11 4G 🛃

ul 46 🗔

7. Enter Name of

camera

PASSWORD is abcde12345

**USER** is admin

Leave Security code empty

Not case sensitive

6. Enter Serial

Number

0 are all zeros

No letter o's

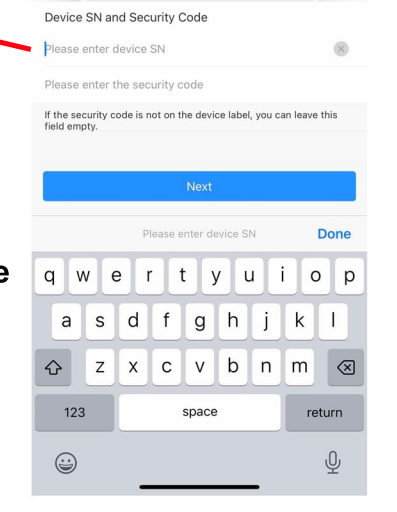

Add Device

S/N XXXXXXXXXXXXXXXX

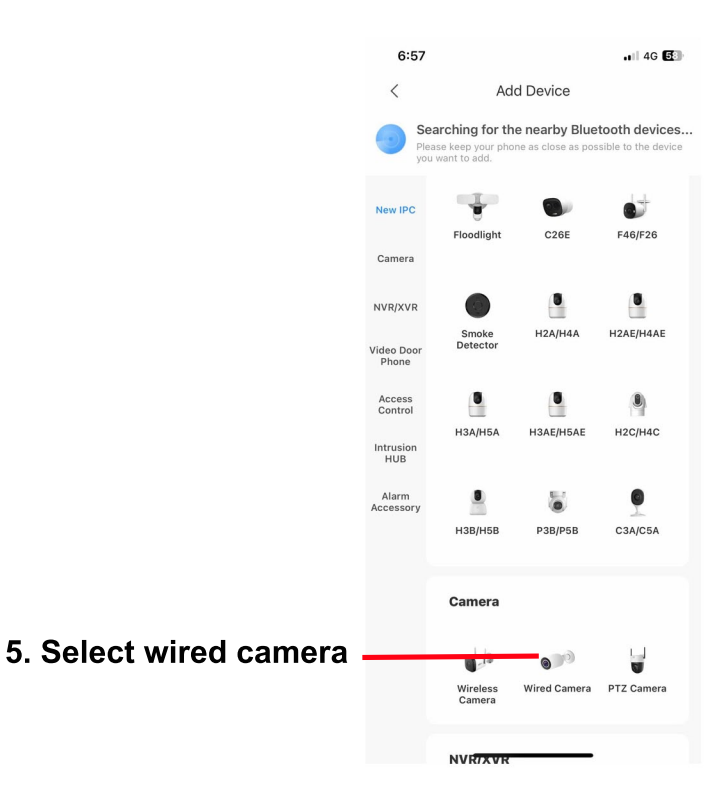

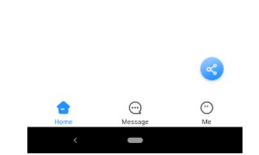

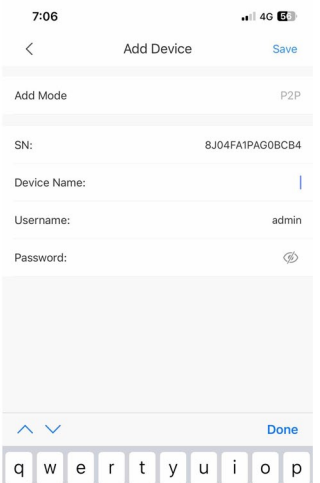

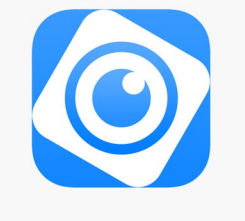

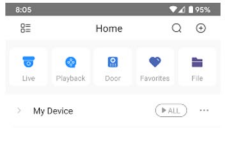

| Ŷ   | z | ×     | С | V | b | n | m      | $\otimes$ |
|-----|---|-------|---|---|---|---|--------|-----------|
| 123 |   | space |   |   |   |   | return |           |
|     |   | _     |   |   |   | _ |        | Ŷ         |

a s d f g h j k l

## 8. Click DONE / SAVE

Click FINISH / COMPLETE on the next page where it mentions UNPP

A pop-up will appear. Click ALWAYS to allow use of 4G when not in WIFI area

On the Home screen beside the camera thumbnail to the right is 3 small dots... CLICK

**CLICK Notifications** 

Turn on switch to allow

**CLICK Intrusion Area** 

CLICK circle to make green tick appear

Go back once using the arrow at the top left

**CLICK Save** 

Call me so I can add any alarm areas